# Raspberry Pi (Raspbian) を使用したリーダ・ライタの制御例 (USB 接続と UART 接続)

### 2022年12月8日 第1.2.3版

### 株式会社アートファイネックス

# はじめに

本書は、Raspberry Pi 3 Model B(OS:Raspbian)を使用し、アートファイネックス社製 RFID リーダ・ライタ(組 込用モジュールと小型 USB 給電機器)を制御する例を記載したものです。

Raspberry Pi 3 Model B と RFID リーダ・ライタとの間は、USB の場合と UART の場合の2通りで行いました。

#### 無断転載を禁じます。

本書の内容は、断りなく変更することがあります。

- ※ Microsoft Windows は、米国 Microsoft Corp.の登録商標です。
- ※ Raspberry Piは、Raspberry Pi財団の登録商標です。
- ※ FTDI は、Future Technology Devices International Limited の商標または登録商標です。
- ※ その他、商品名及び製品名などは一般に各社の商標または登録商標です。

### 1. 用意するもの

•開発用 PC

OS : Windows

・Raspberry Pi 3 Model B(以下 ラズパイ)

本体

電源(micro USB から供給)

micro SD メモリーカードと変換アダプター(開発用 PC のため)

USB キーボード

USB マウス

モニタ(HDMI)とHDMI ケーブル

ネットワークケーブル

・RFID リーダ・ライタ(f ファミリ)とアンテナ

・RF タグ

・ラズパイ-RFID リーダ・ライタ接続ケーブル

### 2. 概要

手順の概要は以下のとおりです。

- 1. 開発用 PC に Raspbian のインストーラをダウンロードして解凍する。
- 2. microSD カードをフォーマットした後、1で解凍したファイルー式を書込む。
- 3. ラズパイに microSD カードを挿して起動し、インストールを行う。
- 4. 必要に応じてラズパイの設定を変更する。

(例:IP アドレス、パスワード、タムゾーン、など)

5. ラズパイの UART で行うときは下の設定も必要です。

/boot/config.txt の末尾に下の2行を追記

dtoverlay=pi3-miniuart-bt

- enable\_uart=1
- /boot/cmdline.txt に記載されている下の箇所を削除

console=serial0,115200

- 6. ラズパイと RFID リーダ・ライタを接続する。
- 7. ラズパイで使える python3 で RF タグの ID を読むアプリを開発する。

次章からは上の6と7について記載します。

※FTDI 社製の USB ドライバのインストール作業は不要でした。

# 3. 各種バージョン

1. OS(ラズパイ)

pi@raspberrypi:~ \$ lsb\_release -a

# 以下出力

# No LSB modules are available.

# Distributor ID: Raspbian

- # Description: Raspbian GNU/Linux 9.4 (stretch)
- # Release: 9.4
- # Codename: stretch
- 2. Kernel

pi@raspberrypi:~ \$ uname -a

# 以下出力

# Linux raspberrypi 4.14.34-v7+ #1110 SMP Mon Apr 16 15:18:51 BST 2018 amv71

#### GNU/Linux

3. python

pi@raspberrypi:~ \$ python3 -V # 以下出力

# Python 3.5.3

# 4. ラズパイと RFID リーダ・ライタとの接続例

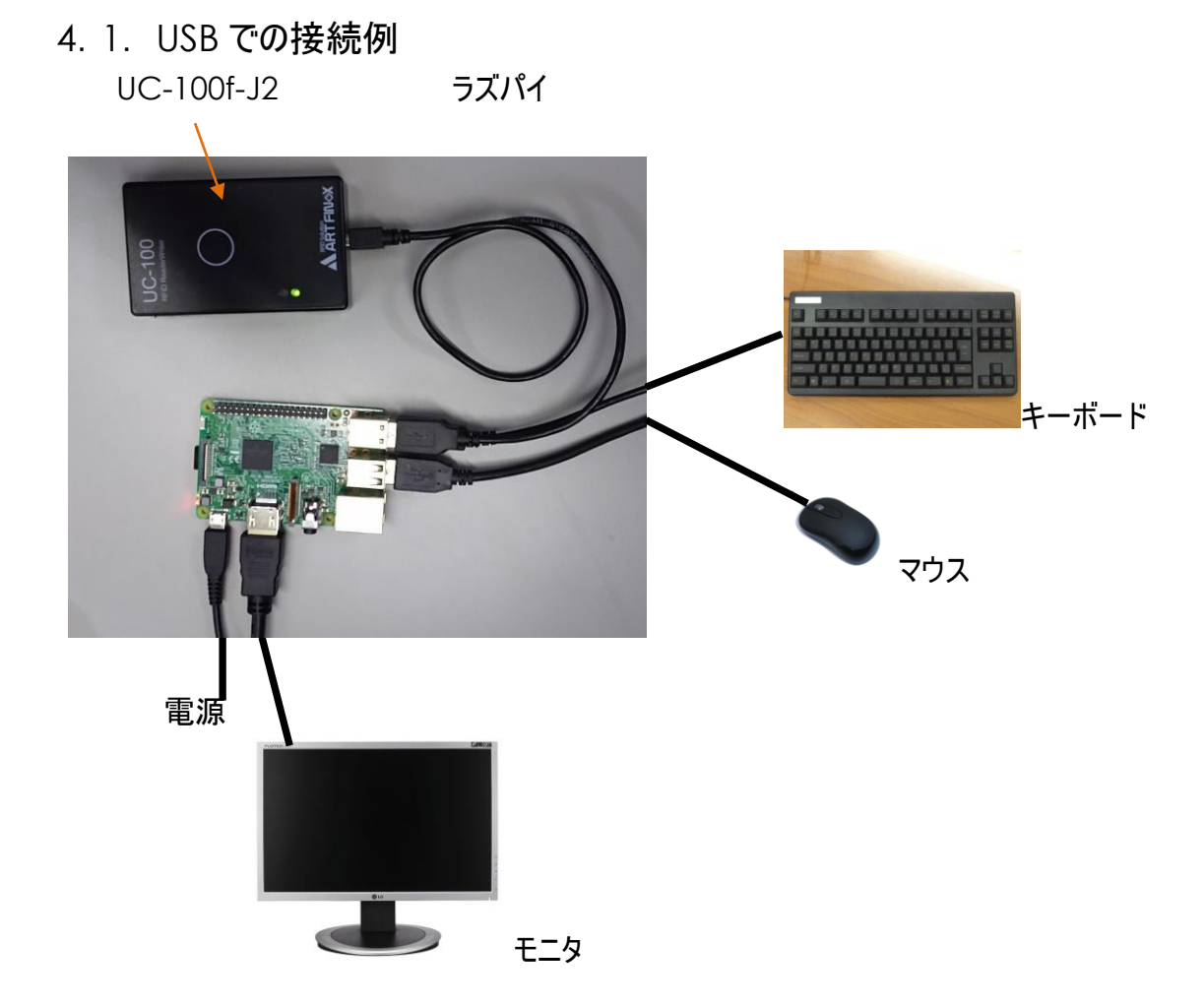

### 4.2. UART での接続例

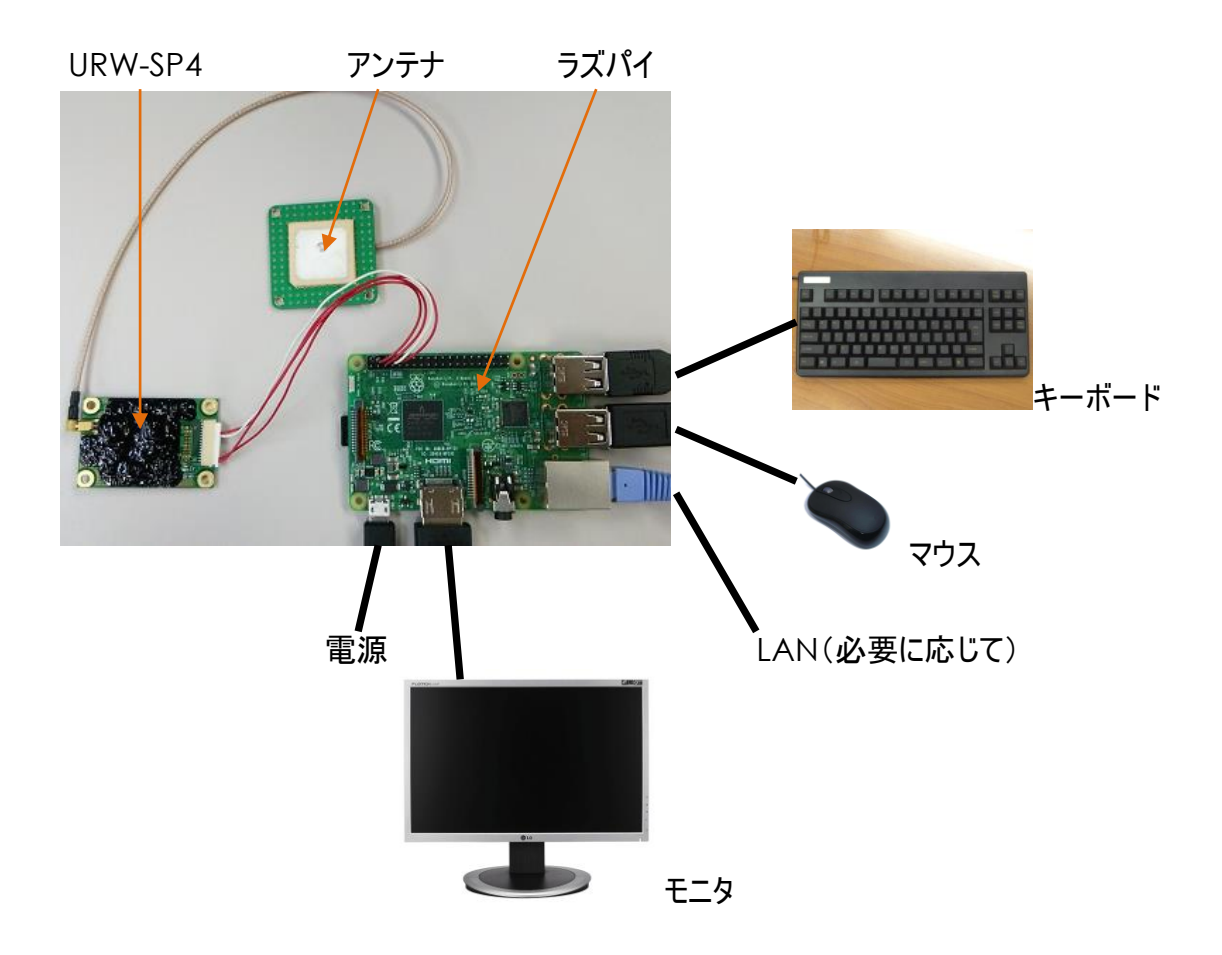

| コラズパイ + RFIDリーダ・ライタ(PRM92J30CE)<br>(AN-UMCR3  |      |        |              |        |
|-----------------------------------------------|------|--------|--------------|--------|
| 接続ケーブル<br>RFID リーダ・ライタ + IF 変<br>(PRM92J30CE) | 換基板  |        |              |        |
|                                               | ラズパイ |        | RFID リーダ・ライタ |        |
|                                               | ピン番号 | 機能     | ピン番号         | 機能     |
|                                               | 4    | 5V PWR | 1            | 5V PWR |
|                                               | 6    | GND    | 2            | GND    |
|                                               | 8    | TXD    | 9            | RXD    |
|                                               | 10   | RXD    | 8            | TXD    |
|                                               | *    | GPIO   | 5            | RESET  |

ロラズパイ + RFID リーダ・ライタ(URW-SP4)

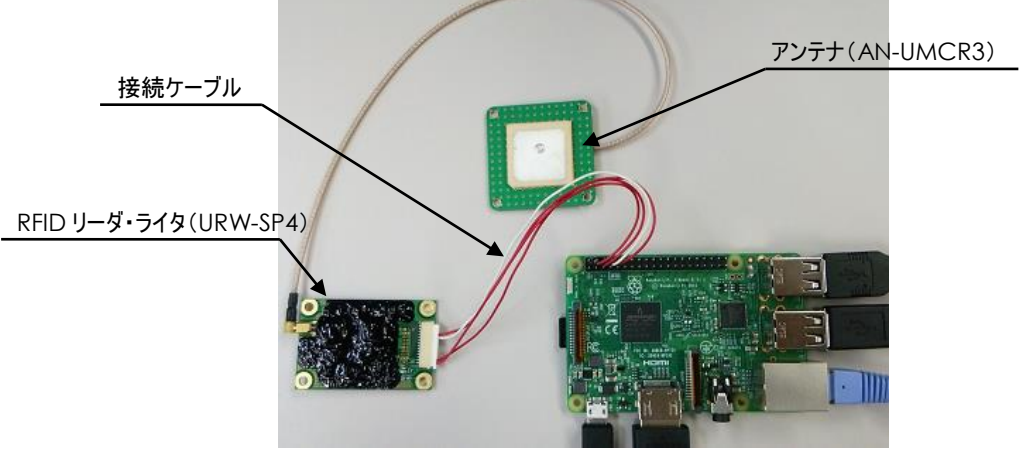

| ラズパイ |        | RFID リーダ・ライタ |        |  |
|------|--------|--------------|--------|--|
| ピン番号 | 機能     | ピン番号         | 機能     |  |
| 4    | 5V PWR | 1            | 5V PWR |  |
| 6    | GND    | 2            | GND    |  |
| 8    | TXD    | 11           | RXD    |  |
| 10   | RXD    | 12           | TXD    |  |
| *    | GPIO   | 10           | RESET  |  |

※リーダの RESET ピンは必要に応じてラズパイの GPIO ピンと接続してください リセット信号は "L"(1ms 以上)でモジュールをリセットします

## 5. アプリケーションソフトウェア開発手順例

ラズパイ上で行います。 始めに、リーダ・ライタがつながっているポートを確認します。 下のアプリを作成します。(port.py)

import glob
ports = glob.glob('/dev/tty[A-Za-z]\*')
for port in ports:
 print(port)

#### ラズパイにリーダ・ライタを接続して下のコマンドを実行すると

\$python3 port.py 下のように表示されます。

| /dev/ttyS0     |              |
|----------------|--------------|
| /dev/ttyUSB0   | USB で接続するとき  |
| /dev/ttyprintk |              |
| /dev/ttyAMA0   | UART で接続するとき |

次に、RF タグの ID を取得するために下のアプリを作成します。(ReadEpc\_usb.py)

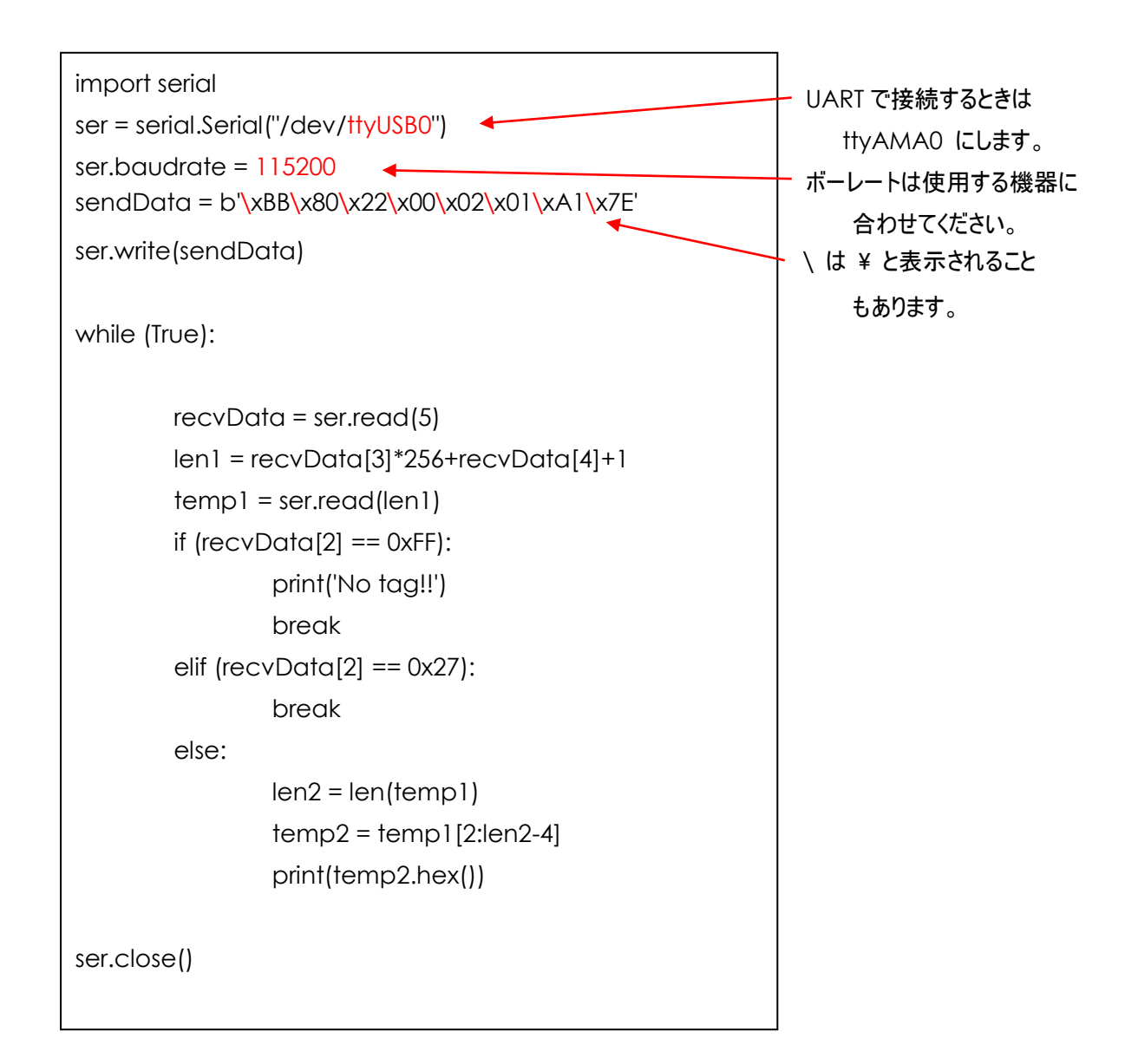

ラズパイにリーダ・ライタを接続して下のコマンドを実行します。

\$python3 ReadEpc\_usb.py

RF タグがあれば、取得した RF タグの ID を表示します。(複数個取得したら複数個表示します。) また、RF タグがかざされていなかったら「No tag!!」と表示されます。

「URW-SP プロトコル仕様書」内の「Read Type C Tag ID Single(メッセージ区分:0x22)」コマンドを 使用したサンプルアプリです。この仕様書に記載されている「メッセージフォーマット」のご理解が必要です。 以上は f ファミリの RFID リーダ・ライタに関したものです。

最後に参考として、CB ファミリの RFID リーダ・ライタで RF タグの ID を取得するサンプルアプリを記します。

```
import serial
ser = serial.Serial("/dev/ttyUSBO")
ser.baudrate = 115200
ser.write(sendData)
recvData = ser.read(16)
                                # 始めの 16byte を読む
len1 = recvData[7]*256+recvData[6]+1 # 残りのデータ数を取得
tagData = ser.read(len1)
                                # 残りのデータを読む
                                # RF タグが無いなどのエラー
if (recvData[1] != 0x00):
      print('No tag!!')
else:
      numTag = tagData[0] # 読んだ RF タグ数を取得
      print('タグ数:'+str(numTag)) # して表示
      dataPointer = 1
      for num in range(0, numTag): # RF タグ数回繰り返す
             antNum = tagData[dataPointer] # アンテナ番号を取得
             dataPointer += 1
             idLen = tagData[dataPointer] # RF タグ情報の長さを取得
             dataPointer += 1
             # RF タグ情報は PC(2byte)+EPC(可変)+CRC(2byte)
             epc = tagData[dataPointer+2:dataPointer+idLen-2] # EPC を取得
             dataPointer += idLen
             print('Ant' + str(antNum) + ', ' + epc.hex())
ser.close()
```

「ART Finex リーダ・ライタプロトコル」 UHF 版仕様書 内の「タグ ID 取得(メッセージ区分:20h)」 コマンドを 使用したサンプルアプリです。この仕様書に記載されている「メッセージフォーマット」のご理解が必要です。

以上